# How to Fix the Damaged Apps in macOS Sierra on Mac

## Solution #1: Smart Tip

Just hold down **command+option** when you launch the app. It would let you open the app.

OR

Depressed **START** button for 15 seconds. Restart, press **START** button.

# Solution #2: Empty Your Mac's Cache

**Step #1.** First off, you need to empty your Mac's cache. To do so, open the **Finder** window.

**Step #2.** Head over to **Go to Folder** in the **Go** menu.

| 🗯 Finder File Edit | View Go Window Help                               |                           |
|--------------------|---------------------------------------------------|---------------------------|
| Back               | Back<br>Forward<br>Select Startup Disk on Desktop | <b>発[</b><br>策]<br>企業1    |
| Pending            | 🔤 🖉 All My Files                                  | <mark>ሰ</mark> ዡF Content |
| Favorites          | Name 🖪 Documents                                  | ት<br><del>በ</del>         |
| St Dropbox         | 🔜 Desktop                                         | <mark>ት</mark> ዝD         |
| All My Files       | Downloads                                         | て#L                       |
|                    | 쉽 Home                                            | ዕ <del></del> ዘ           |
|                    | Computer                                          | ûжC                       |
| (@) AirDrop        | M AirDrop                                         | <b>ፚ</b> ដR               |
| A; Applications    | Wetwork                                           | <b>ФЖК</b>                |
| Desktop            | iCloud Drive                                      | 1.01                      |
| Documents          | A Applications                                    | ት #A                      |
|                    | 🔆 Utilities                                       | <mark>ት</mark>            |
| Downloads          | Recent Folders                                    | •                         |
| H Movies           | Go to Folder                                      | <mark>ት</mark> #G         |
|                    | Connect to Server                                 | жк                        |

**Step #3.** Next, you need to type in ~/Library/Caches.

| Go to the folder: |        |    |
|-------------------|--------|----|
| ~/Library/Caches  |        | ~  |
|                   | Cancel | Go |

**Step #4.** Now, hit enter to go to that folder and then clean it up.

### Solution #3: Reset your Computer's PRAM

**Step #1.** Shut down your Mac and turn it back on.

**Step #2.** When you hear the startup sound, quickly hold down **command, option, P and R**.

You need to keep holding them down until you hear the computer restart as well as the startup sound again.

#### Solution #4: Check Out Your Mac's Security Settings

**Step #1.** Head over to the **System Preferences**.

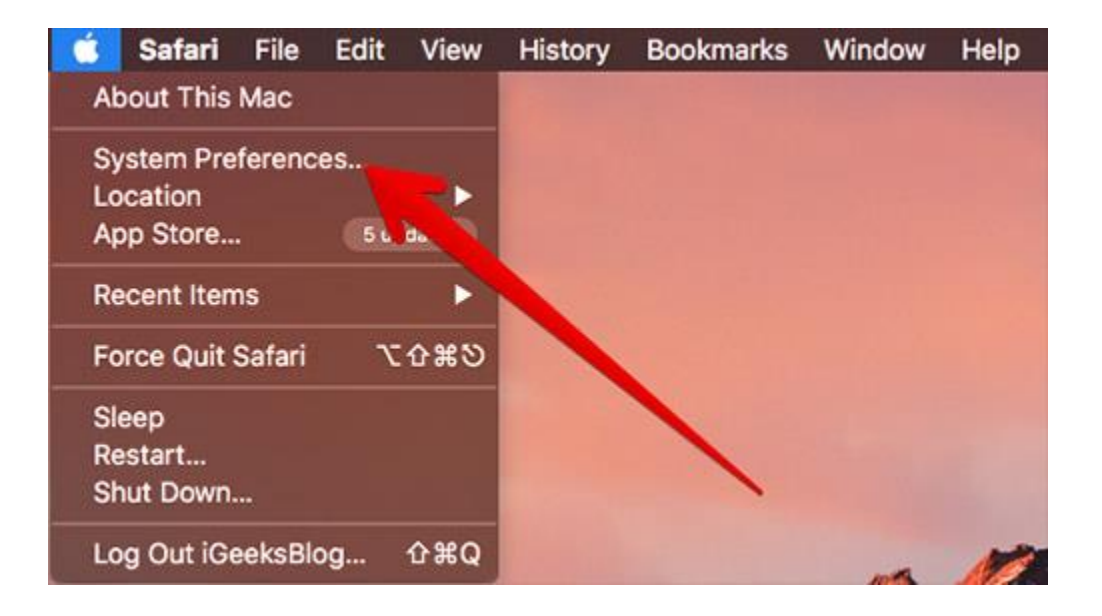

#### Step #2. Click on Security & Privacy.

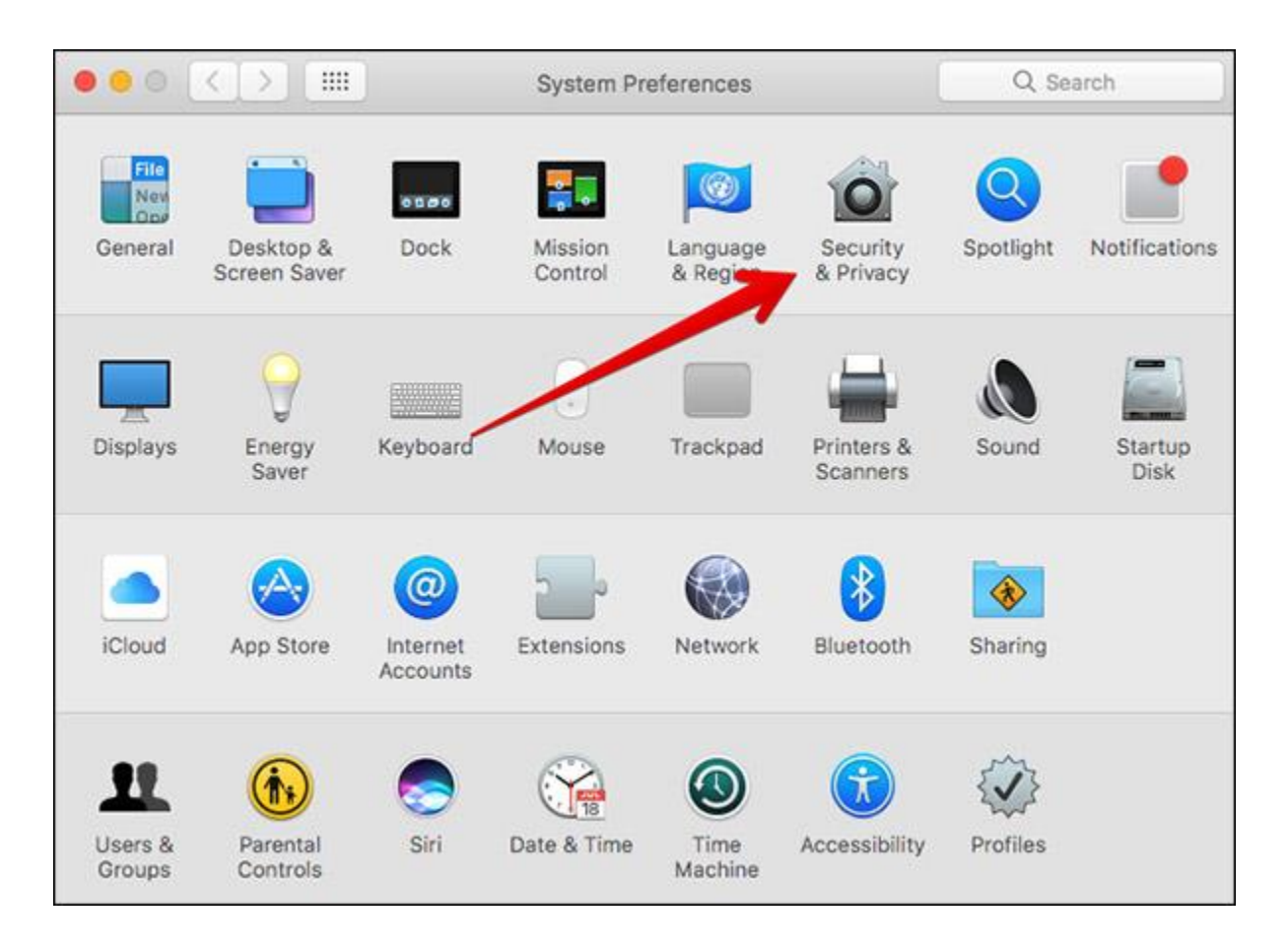

**Step #3.** Click on General Tab  $\rightarrow$  Click on the lock icon and enter your Mac's system password.

|                              | Security &         | Privacy   |                  | Q Search   |
|------------------------------|--------------------|-----------|------------------|------------|
| Gene                         | ral FileVault      | Firewall  | Privacy          |            |
| A login password has bee     | n set r this user  | Chang     | ge Password      | )          |
| Require password             | 5 minutes 0        | after sle | ep or screen sav | ver begins |
| Show a message v             | when the screen is | s locked  | Set Lock Messa   | ige        |
| ✓ Disable automatic          | login              | 5         |                  |            |
| Allow apps downloaded fr     | rom                |           |                  |            |
| App Store                    |                    |           |                  |            |
| O App Store and Ide          | ntified developers | 5         |                  |            |
| Click the lock to make chang | es.                |           |                  | Advanced ? |

| $\cap$ | System Pret | ferences is trying to unlock Security & |
|--------|-------------|-----------------------------------------|
| 10     | this.       | erences. Type your password to anot     |
|        | User Name:  | \$3%35 <b>740(0)(1)</b> (1)             |
|        | Password:   | •••••                                   |
|        |             |                                         |

Step #4. Make sure to check the Allow applications downloaded from: App Store and identified developers setting  $\rightarrow$  Click on the lock icon again.

|                         | Security a                | & Privacy  |                  | Q Search   |
|-------------------------|---------------------------|------------|------------------|------------|
|                         | General FileVault         | Firewall   | Privacy          |            |
| A login password h      | nas been set for this use | r Change   | e Password       |            |
| Require par             | ssword 5 minutes          | after slee | p or screen save | er begins  |
| Show a me               | ssage when the screen     | is locked  | Set Lock Messag  | je         |
| 🗹 Disable aut           | omatic login              |            |                  |            |
|                         | 11                        |            |                  |            |
|                         |                           |            |                  |            |
|                         | //                        |            |                  |            |
| Allew appender          |                           |            |                  |            |
| Allow apps down o       | aded rom:                 |            |                  |            |
| App Store               | and identified developer  | 'e         |                  |            |
|                         |                           | 3          |                  |            |
|                         |                           |            |                  |            |
|                         |                           |            |                  |            |
|                         |                           |            |                  |            |
|                         |                           |            |                  |            |
| Click the lock to preve | ent further changes.      |            |                  | Advanced ? |

That's all! Hopefully, these tips are able to troubleshoot the damaged apps. Just in case you know any handy tips to resolve them, you can share them with us.